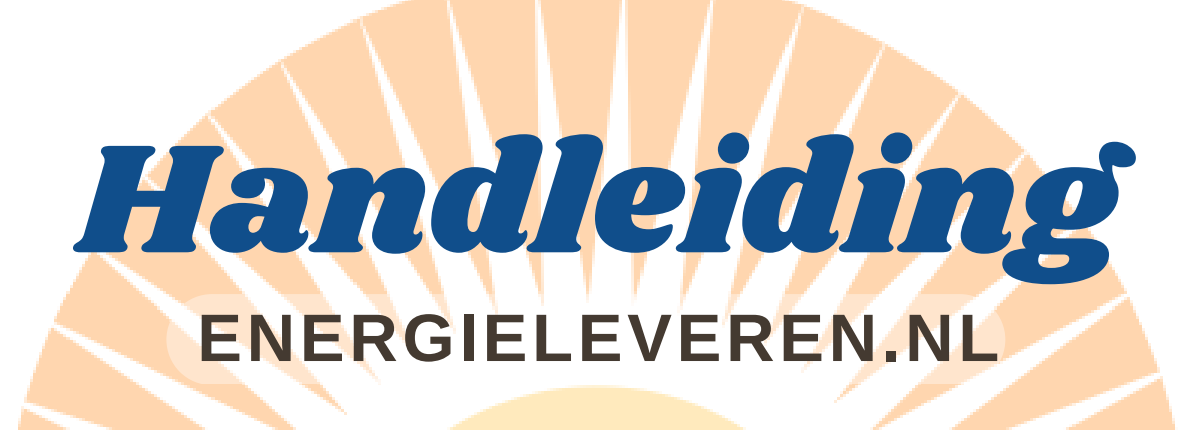

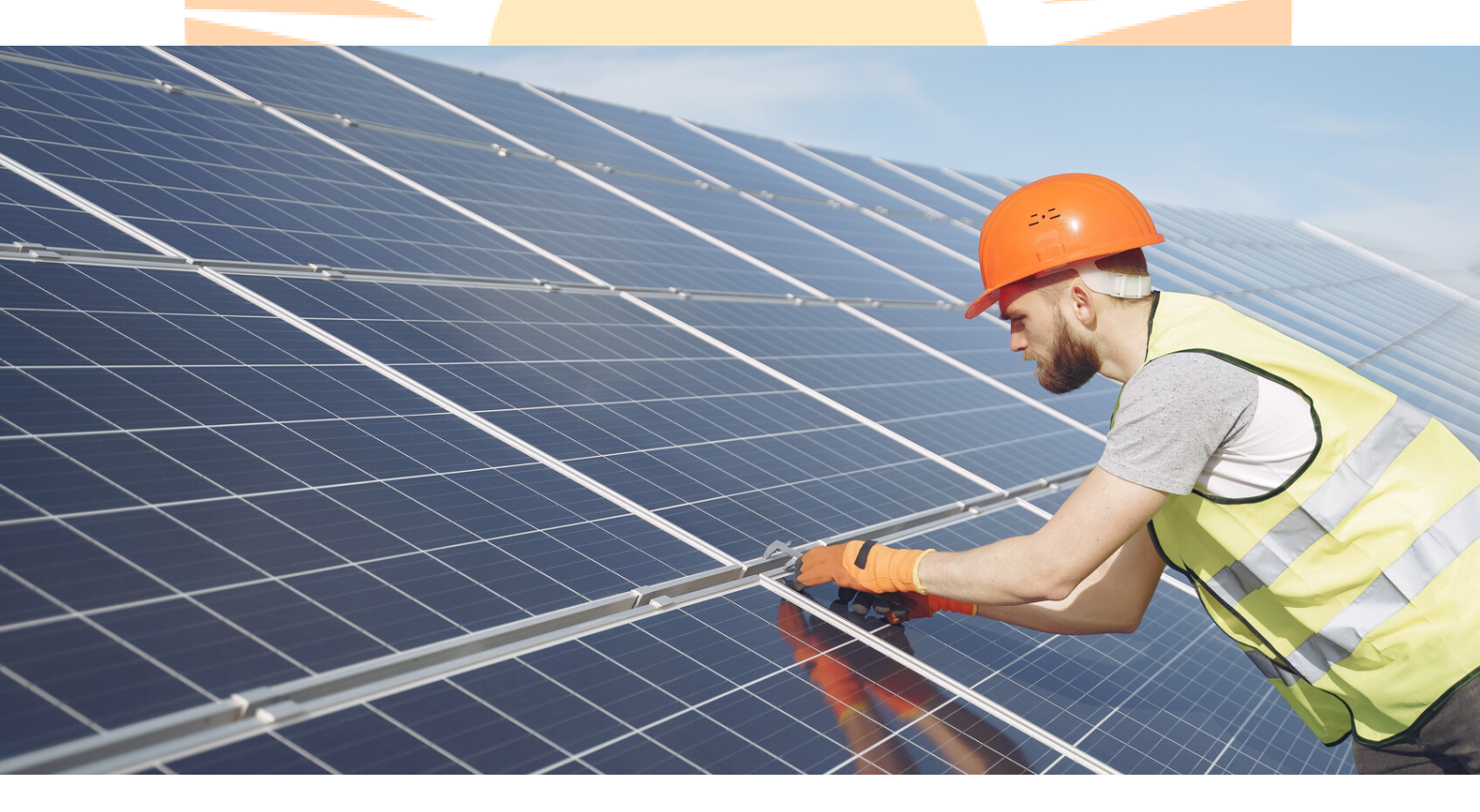

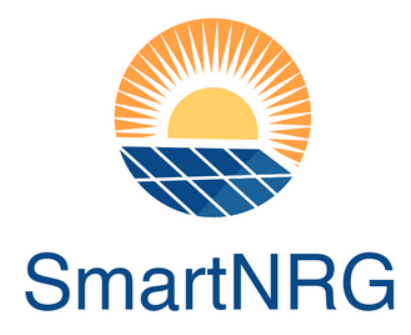

Een stap-voor-stap handleiding om uw zonnepaneleninstallatie aan te melden op Energieleveren.nl

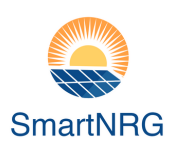

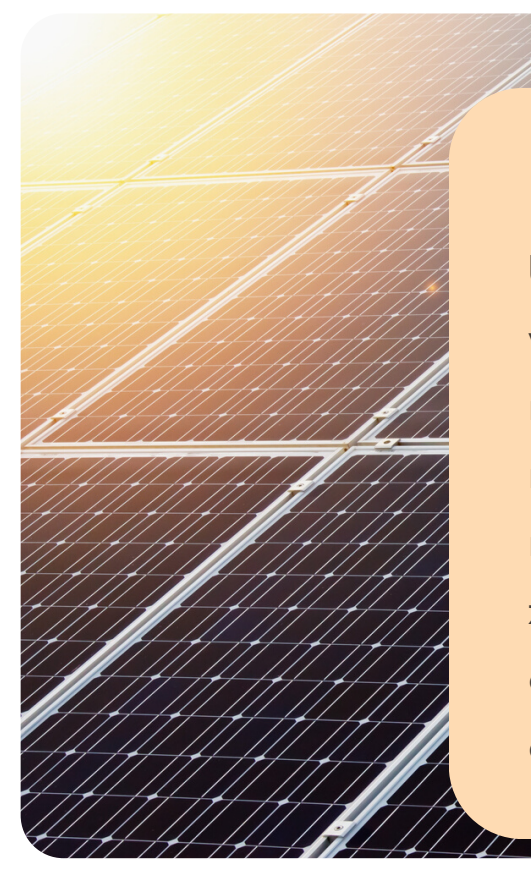

### Waarom?

U bent nu energieleverancier. U bent wettelijk verplicht zich hiervoor aan te melden op <u>energieleveren.nl</u>. Zo kan uw netbeheerder voortaan rekening houden met uw geproduceerde zonnestroom, zodat er geen tekorten of overschotten ontstaan op het elektriciteitsnetwerk, en dat de saldering juist verloopt.

### **Op naar een zonnige toekomst!**

Gefeliciteerd met de aankoop van uw zonnepanelen, namens Smart-NRG wensen wij u veel zonnige jaren!

In deze handleiding wordt u stap-voor-stap door het aanmeldingsproces van <u>energieleveren.nl</u> geleid. Houd uw offerte bij de hand, deze bevat gegevens die u nodig heeft om zich aan te melden.

Laten we beginnen!

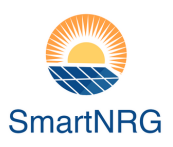

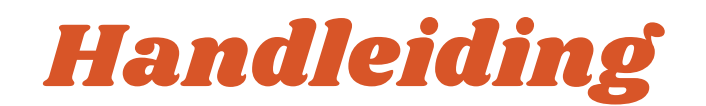

Ga naar <u>www.energieleveren.nl</u> Vul de gevraagde gegevens in

### **Direct aanmelden**

U vindt de gegevens die u nodig hebt voor de aanmelding op de factuur en in de handleiding van uw zonnepanelen. Houd bij het aanmelden één van deze documenten dus bij de hand.

Postcode

Huisnummer

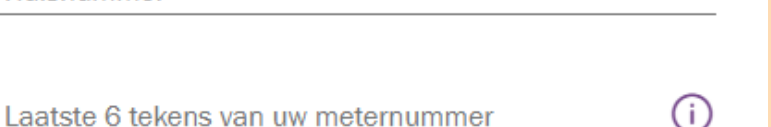

#### Waar vindt u het meternummer op uw elektriciteitsmeter?

#### Slimme meter

Nieuwe meters hebben vaak een barcode. Het meternummer staat meestal onder of boven de streepjescode. Voor de registratie van uw meter vragen we alleen de laatste 6 cijfers en/of letters van het meternummer.

#### Traditionele meter

Traditionele meters hebben een nummer dat bestaat uit een reeks cijfers, en soms ook letters. Vaak staat er "Nr." of "No." vóór het meternummer. Voor de registratie van uw meter vragen we alleen de laatste 6 cijfers en/of letters van het meternummer.

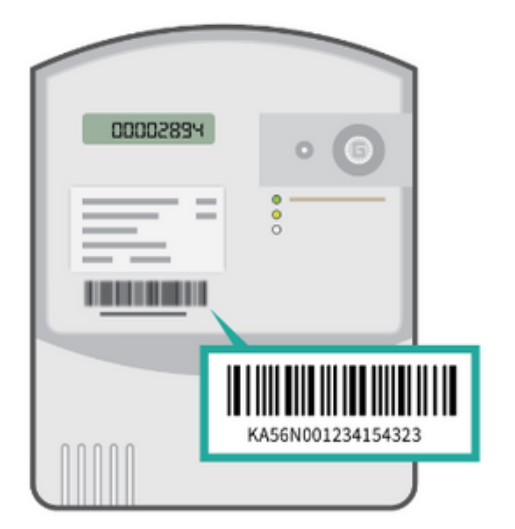

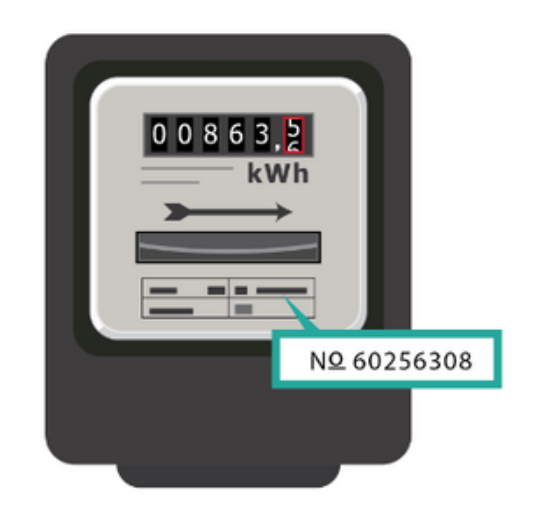

Let op: bij oudere meters (Ferraris meters) is het soms nodig de letters V, N, R of E als laatste teken in de reeks van 6 te gebruiken, ondanks dat dit niet op uw meter staat. U gebruikt dan 5 cijfers en daarna een van deze letters. Lukt het niet om de koppeling met uw meter te maken? Neem dan contact op met uw netbeheerder.

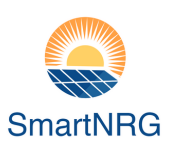

## Is dit gelukt?

Ziet u het scherm wat hiernaast is afgebeeld? Dan is de koppeling met uw elektriciteitsaansluiting gelukt. Super!

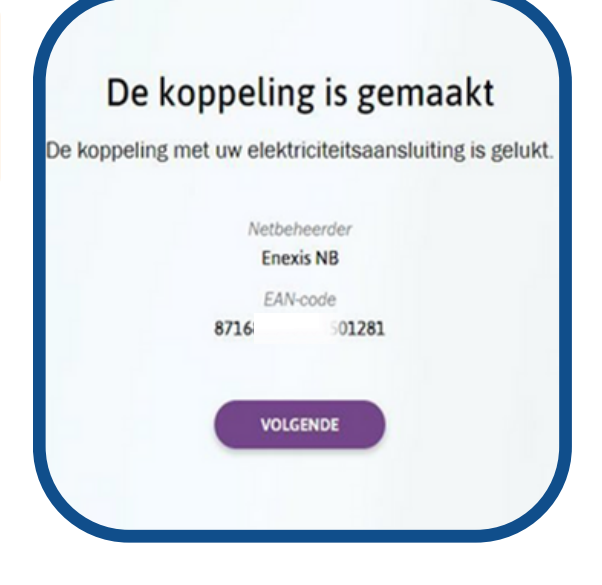

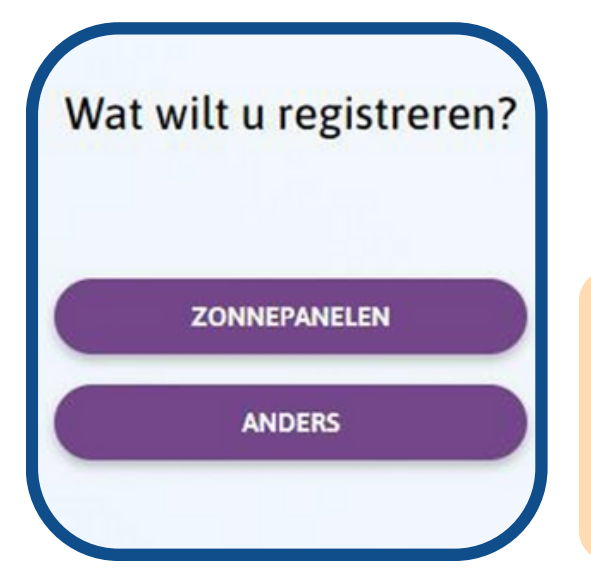

Nu gaat u de zonnepanelen die bij u geïnstalleerd zijn registreren. Kies de button "zonnepanelen" en pak uw offerte of factuur erbij.

Wij bieden twee verschillende systemen aan. Hieronder kunt u zien waar u de benodigde informatie kunt aflezen voor beide systemen. Op de volgende pagina vindt u de toelichting per element.

| 1.     | 5.<br>2. 3. +<br>6.                     | 1.     | <b>5.</b><br><b>3.</b> +<br><b>6.</b> |
|--------|-----------------------------------------|--------|---------------------------------------|
| Aantal | Omschrijving                            | Aantal | Omschrijving                          |
| 8      | Longi400-fullblack                      | 6      | Longi400-full black                   |
| 1      | Solplanet 3,68kW Single Phase Dual MPPT | 6      | Enphase IQ7A-72-2-INT                 |
| 1      | Blubase Roboost montagesysteem          | 6      | Q-Cable 1.0m (1 fase)                 |

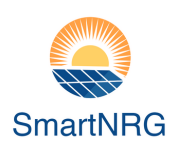

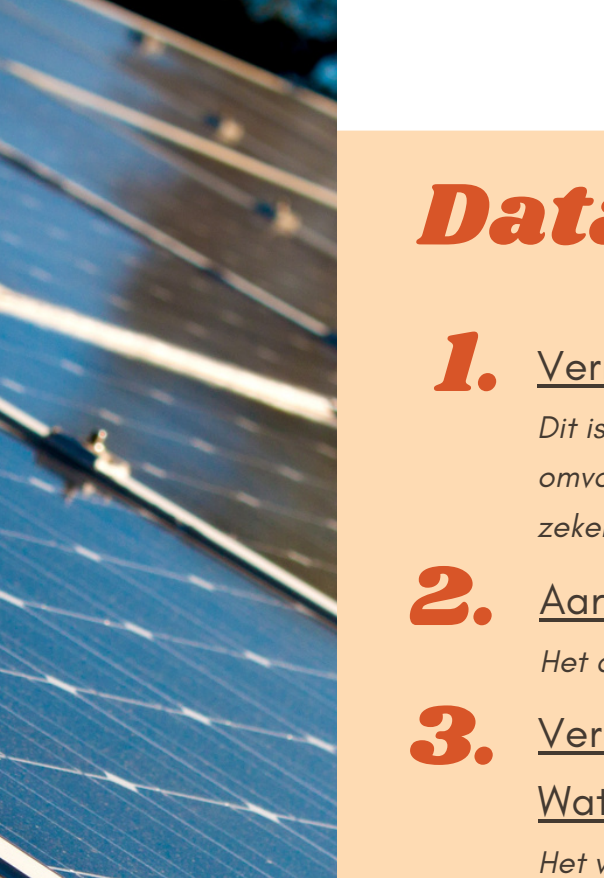

## Data overzicht

#### Vermogen omvormer in kW

Dit is afhankelijk van het merk en type omvormer dat is geïnstalleerd. Weet u het niet zeker, dan kunt u uitgaan van 3,6Kw.

#### Aantal zonnepanelen

Het aantal panelen dat is geinstalleerd bij u.

### Vermogen per zonnepaneel in <u>Wattpiek (Wp)</u>

Het vermogen staat vermeld in de naam van het type paneel dat u heeft.

4. Totaalvermogen zonnepanelen in Wp Dit wordt automatisch voor u uitgerekend.

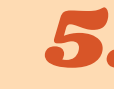

#### <u>Merk + type omvormer</u>

Het kan zijn dat uw type niet tussen de opties staat. Kies dan voor de optie waarvan het eerste gedeelte wel overeenkomt. Het verschil ligt in de uitvoering van het zelfde type en is dus irrelevant.

7. Aanwezigheid elektriciteitsopslag Hier kiest u "nee" tenzij u in bezit bent van een

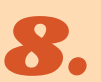

6.

### 8. Datum inbedrijfname

accu opslagsysteem.

Vul hier de datum van uw installatie in.

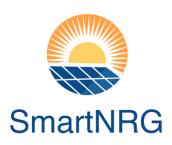

Als u alles juist heeft ingevuld, ziet de pagina er ongeveer zo uit.

#### Uw zonnepanelen registreren

Vermogen omvormer in kiloWatt (kW) a 3,6 Aantal zonnepanelen 8 8 Vermogen per zonnepaneel in Wattpiek (Wp) A 400 Totaal vermogen zonnepanelen in Wattpiek (Wp) A 3200 Merk omvormer E Envoy Enphase Type omvormer a IQ7A-72-2-INT Aanwezigheid elektriciteitsopslag Niet aanwezig Datum inbedrijfname 03-01-2023 De informatie over uw zonnepanelen en omvormer staat in de handleiding of op de factuur. Kunt u deze gegevens niet vinden, neem dan contact op met de installateur of bijvoorbeeld de VvE. De klantenservice van uw netbeheerder heeft deze gegevens niet. ANNULEREN VOLGENDE

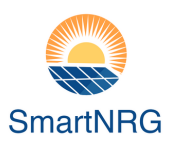

U krijgt een overzicht van de ingevulde gegevens. Controleer alles goed en vink vervolgens het vakje aan voor "Ik verklaar het bovenstaande naar waarheid te hebben ingevuld".

Druk vervolgens op "Verstuur".

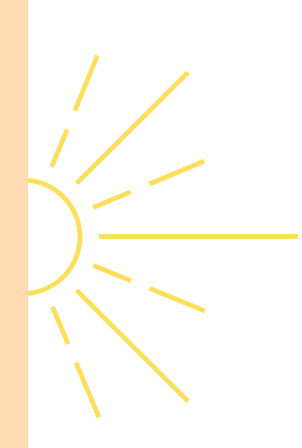

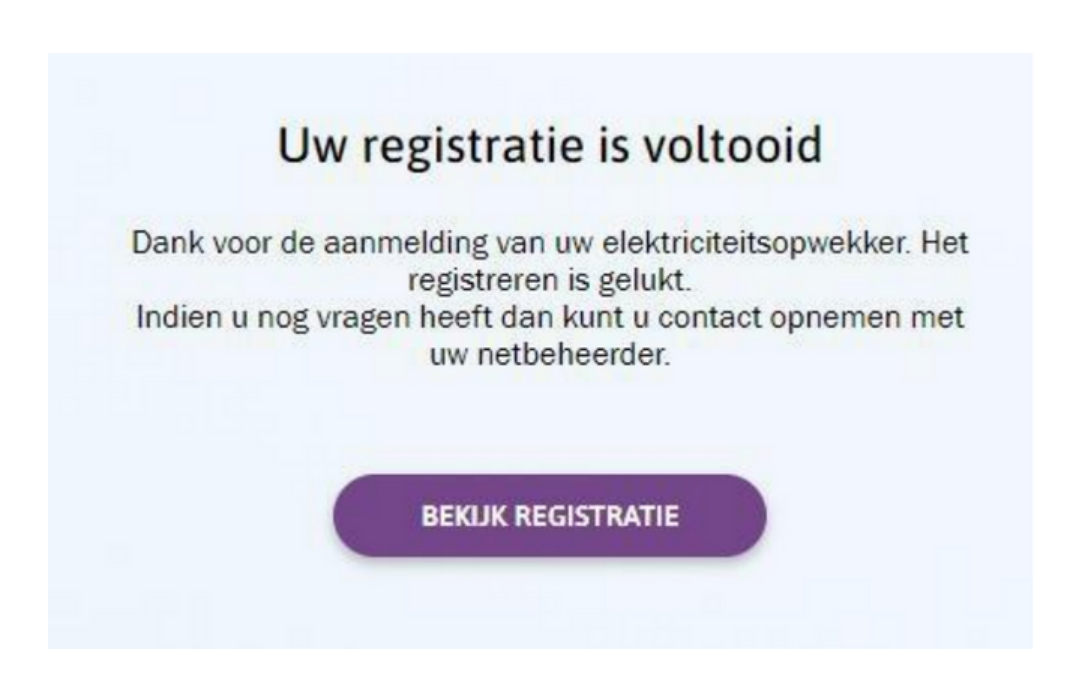

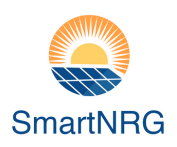

# *Uw registratie is voltooid!*

U bent nu klaar om optimaal te genieten van uw zonne-energie.

Namens Smart-NRG wensen wij u veel zonnige jaren!

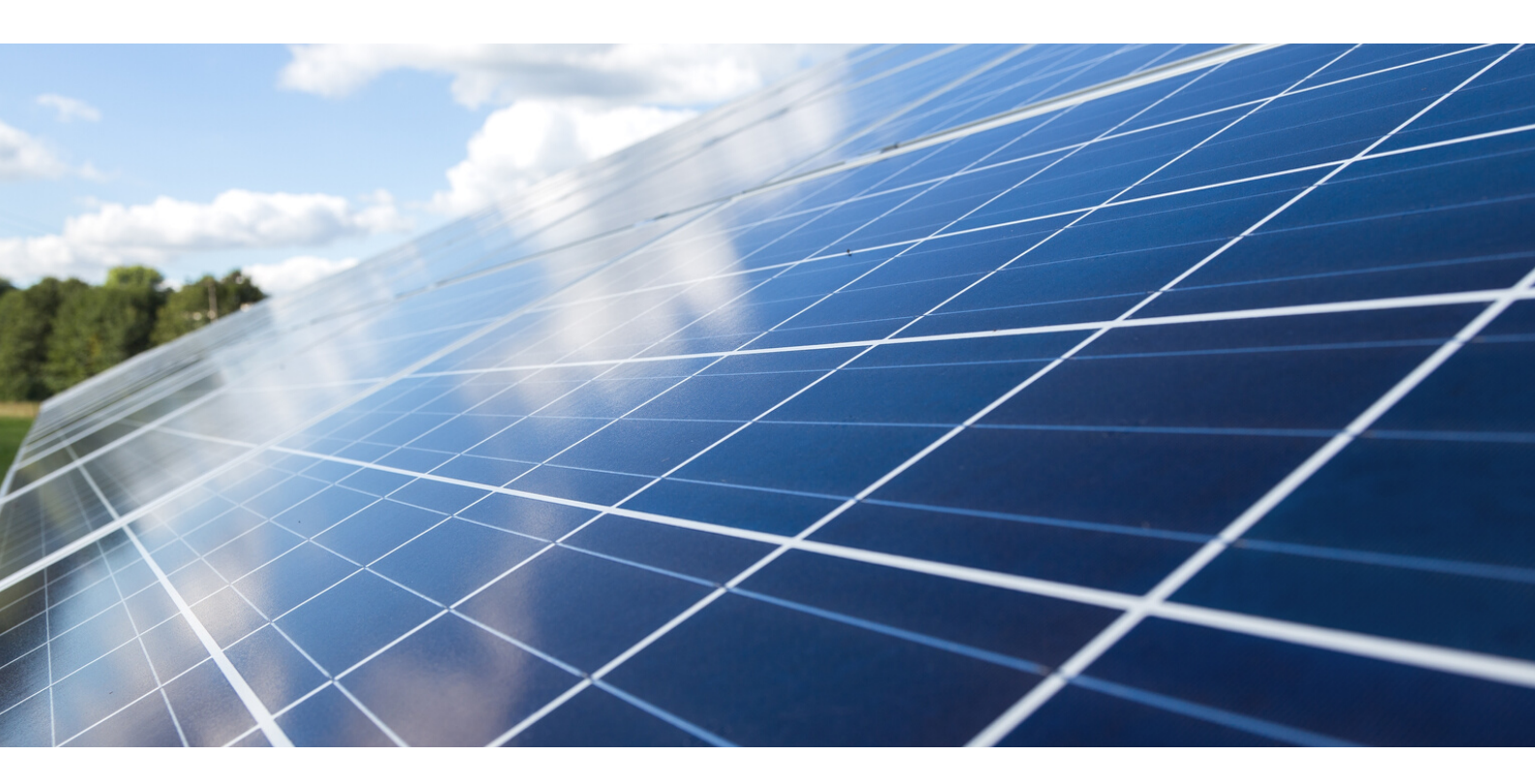

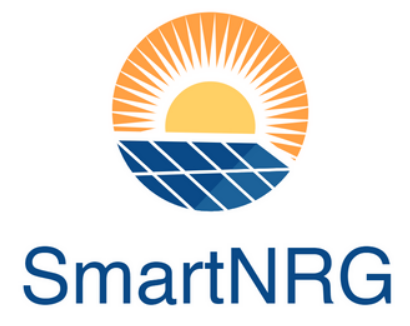

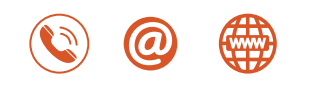

+31 (0) 180811120 info@smart-nrg.nl www.smart-nrg.nl